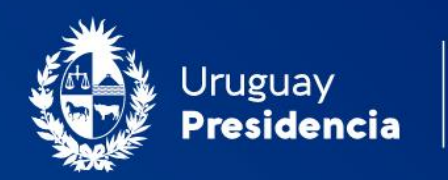

<>agesic

# Cooperativas de vivienda: Consulta de Certificado de Regularidad de Cooperativas

## Manual de usuario Enero 2024-TLv1.01-Docv1.02

Programa Trámites en Línea Ministerio de Vivienda y Ordenamiento Territorial (MVOT)

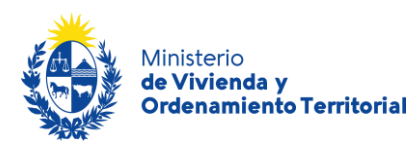

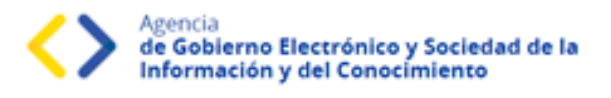

## Contenido

| Descripción                                                               | 2 |
|---------------------------------------------------------------------------|---|
| ¿Qué requisitos debo cumplir para realizar este trámite?                  | 2 |
| ¿Qué requerimientos previos necesito para realizar este trámite en línea? | 2 |
| ¿Cuáles son los pasos que debo seguir durante el trámite en línea?        | 3 |
| Ingresar número de registro de la cooperativa                             | 3 |
| ¿Qué es la bandeja <i>Mis Trámites</i> ?                                  | 5 |
| ¿Dónde puedo realizar consultas?                                          | 6 |

| Control de versiones |         |                      |                                                                                         |                                  |                                     |
|----------------------|---------|----------------------|-----------------------------------------------------------------------------------------|----------------------------------|-------------------------------------|
| Fecha                | Versión | Desarrollo           | Validación<br>Funcional                                                                 | Validación<br>Técnica            | Documentación                       |
| 22/01/2024           | 1.01    | Felipe Zas<br>(KPMG) | Pedro Inda.<br>Ma. José Cabrera.<br>Andres Aranda<br>Andres Silvero<br>Alicia Mazziotti | Natalia Leites<br>José Rodriguez | Felipe Zas (KPMG)<br>Natalia Leites |

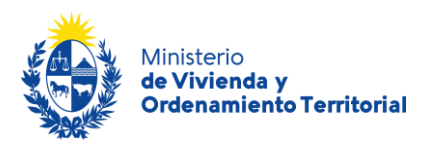

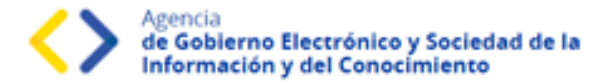

#### Descripción

El presente manual está orientado a los ciudadanos integrantes de cooperativas de viviendas que necesiten realizar la consulta del certificado de regularidad de una cooperativa de vivienda.

#### ¿Qué requisitos debo cumplir para realizar este trámite?

• Ingresar con usuario de gub.uy

Esta información se encuentra disponible en la web <u>https://www.gub.uy/tramites/consulta-certificado-de-regularidad-de-cooperativas</u>

#### ¿Qué requerimientos previos necesito para realizar este trámite en línea?

Contar con Usuario.gub.uy (https://mi.iduruguay.gub.uy/login).

Podrá identificarse utilizando *Usuario Gub.uy* (<u>https://mi.iduruguay.gub.uy/registro</u>), *Cédula de Identidad con Chip*; *ID Digital – Abitab*; o *TuID – Antel*. \*Cualquiera de estos medios de identificación digital le serán de utilidad para realizar numerosos trámites en línea en el Estado Uruguayo.

| Para continuar, elige un método pa                                                  | ra identificarte      |     |
|-------------------------------------------------------------------------------------|-----------------------|-----|
| Cuál elijo?                                                                         | Nivel de segurid      | dad |
| (pubury) Usuario Gub.uy<br>Realiza trámites con tu número de documento y contraseña | Básico o intermedio ( | D   |
| Cédula de Identidad con Chip<br>Realiza todos los trámites con tu Cl. lector y PIN  | Avanzado 🔇            | 2   |
| ID Digital - Abitab<br>Realiza todos los trámites con tu plan de Abitab y app       | Avanzado 🔮            | 2   |
| TuiD - Antel   Realiza todos los trámites con tu plan de Antel y app                | Avanzado 🤇            | 2   |
| Crear mi identificación digi                                                        | tal                   |     |

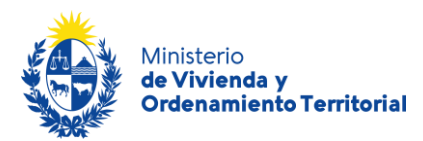

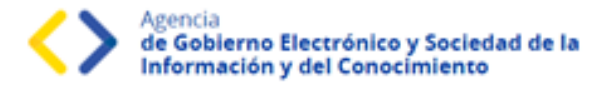

#### ¿Cuáles son los pasos que debo seguir durante el trámite en línea?

Para realizar la solicitud de **consulta de certificado de regularidad de cooperativas** ingrese al siguiente enlace: <u>https://www.gub.uy/tramites/consulta-de-certificado-de-regularidad-de-cooperativas</u>

Al hacer click en el botón **Iniciar trámite** se le solicitará **Usuario** y **Contraseñas**, los cuales deberán haber sido registrados previamente, (ver sección anterior). En la pantalla de Identificación digital, seleccione el medio de autenticación con el que va a iniciar el trámite.

### Ingresar número de registro de la cooperativa

En el **Paso 1 - Información de la Cooperativa** deberá ingresar un número de registro de la cooperativa en el campo "Número de Registro de la Cooperativa"

| Identificador de la Cooperativa           |                                  |
|-------------------------------------------|----------------------------------|
| Número de Registro de la<br>Cooperativa*: | Ingrese el id de la cooperativa. |

A continuación, haga click en el botón **Siguiente**, (opcionalmente podrá utilizar la opción de guardar para retomar y completar la solicitud más tarde).

En el **Paso 2 – Datos de la cooperativa** se mostrará el nombre de la cooperativa en el campo "Nombre de la Cooperativa" y se mostrará un enlace con el nombre "Certificado de Regularidad" donde haciendo click podrá descargar el Certificado solicitado.

| - | Certificado de Regularidad |                                            |
|---|----------------------------|--------------------------------------------|
|   | Nombre de la Cooperativa*: | COFAVI 90                                  |
|   |                            | Certificado de Regularidad (.pdf 169.31KB) |
|   |                            |                                            |

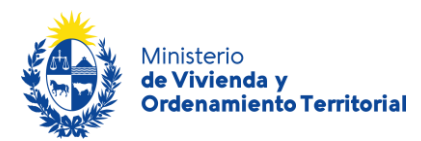

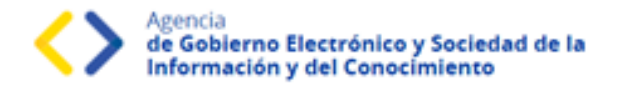

Para completar su solicitud presione el botón Finalizar.

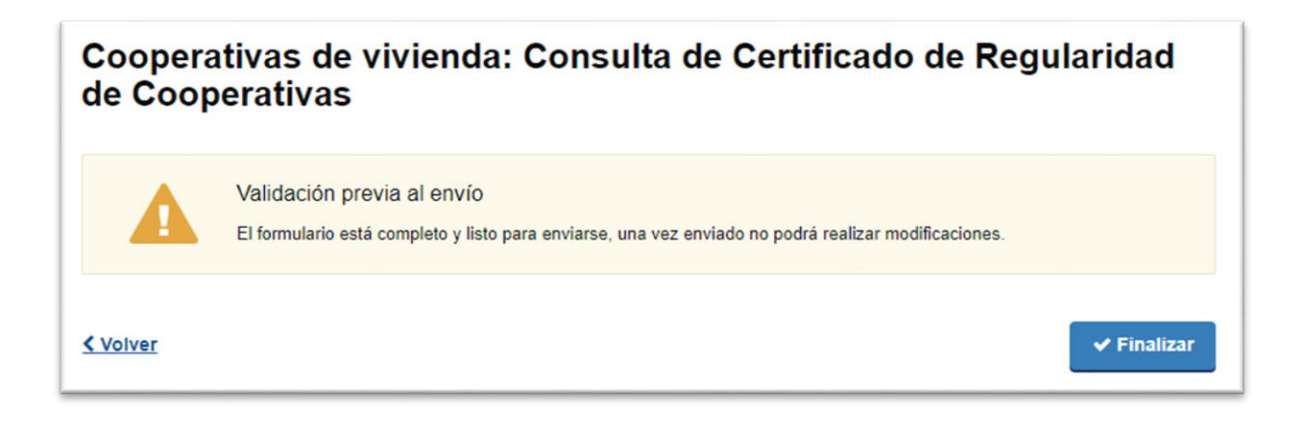

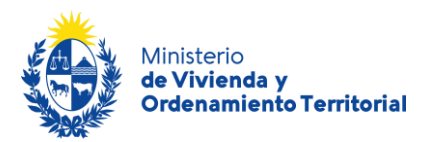

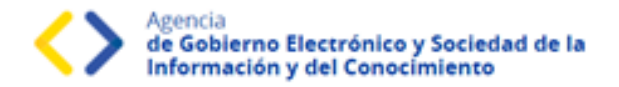

### ¿Qué es la bandeja Mis Trámites?

En la bandeja de Mis Trámites se visualizan los trámites que usted ha iniciado frente al MVOT.

Haga click en el botón Ver historial para visualizar las etapas realizadas del trámite.

| Listado de trámites               | Trái | mites en que ha par                            | ticipado        |                    |                         |            |                   |
|-----------------------------------|------|------------------------------------------------|-----------------|--------------------|-------------------------|------------|-------------------|
| Bandeja de entrada<br>Sin asignar |      |                                                |                 |                    |                         |            | Búsqueda avanzada |
| Mis trámites                      | Id   | Nombre                                         | Etapa<br>Actual | Documento          | Fecha<br>Modificación   | Estado     | Acciones          |
|                                   | 7845 | 2 Renovación de Autoridades de<br>Cooperativas |                 | uy-ci-<br>52371241 | 13.dic.2022<br>11:03:19 | Completado | Ver historial +   |

Luego, haga click en las opciones desplegadas para visualizar el formulario en modo solo lectura.

| Ver historial -          |         |
|--------------------------|---------|
|                          |         |
| ingreso de una nueva sol | licitud |
| Información Notarial     |         |
| Análisis Área Notarial   |         |
| Validar documentación    |         |

Los campos que verá en la grilla de sus trámites son los siguientes:

| Campo              | Descripción                                                                                       |
|--------------------|---------------------------------------------------------------------------------------------------|
| ID                 | Identificador único del trámite.                                                                  |
| Nombre             | Nombre del trámite iniciado.                                                                      |
| Documento          | Número de documento de la persona solicitante del trámite.                                        |
| Fecha Modificación | Fecha, año, hora, minutos y segundos de la última modificación del trámite.                       |
| Vencimiento        | Fecha de vencimiento en caso de que aplique tiempo máximo para levantar observaciones al trámite. |
| Estado             | Estado del trámite realizado (Pendiente, Completado).                                             |
| Acciones           | Botón <b>Ver historial</b>                                                                        |

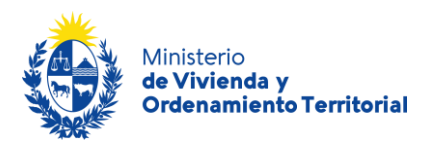

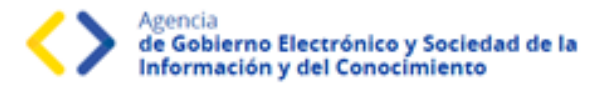

#### ¿Dónde puedo realizar consultas?

#### En el Ministerio de Vivienda y Ordenamiento Territorial (MVOT):

- Vía mail: registrocooperativa@mvot.gub.uy
- En forma telefónica a través del teléfono (+598) 2917 0710 Ints.: 2141 / 2142 / 2008.
- En forma presencial en 25 de mayo 402 Dpto. Registro y Control de Cooperativas de Viviendas y Fondos Sociales de Vivienda y en <u>Oficinas Locales de MVOT</u> en todo el país de lunes a viernes de 9:00 a 16:00 hrs.

#### En los canales de Atención Ciudadana:

- En forma telefónica a través del 0800 INFO (4636) o \*463.
- Vía web a través del mail: <u>atencionciudadana@agesic.gub.uy</u>
- En forma presencial en los Puntos de Atención Ciudadana, ver direcciones en <u>www.atencionciudadana.gub.uv</u>